# Монитор IBM ThinkVision<sup>™</sup> L190

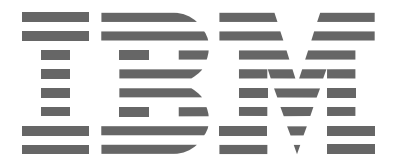

# L190

Руководство пользователя

Русский

## Первое издание (декабрь 2004 года)

Примечание. Обязательно ознакомьтесь с инструкциями по выполнению требований техники безопасности и со сведениями о гарантийных обязательствах, приведенными в прилагаемой документации.

# Оглавление

| Настройка монитора       6         Описание продукта       6         Обращение с монитором       6         Замок Кенсингтона       7         Подготовка рабочего места       8         Настройка положения монитора       8         Рекомендации по организации рабочего места       9         Уход за монитором       10         Подключение монитора       12         Установка драйвера устройства       13         Установка драйвера устройства в системах Windows 95 и Windows 98       13         Установка драйвера устройства в системах Windows 2000 и Windows Me.       15         Установка драйвера устройства в Windows XP       16         Автоматическая настройка изображения       17         Настройка изображения для DOS       18         Настройка изображения для Windows 95, Windows 98, Windows NT,       19         Настройка изображения для Windows 95, Windows NT,       19         Настройка изображения вручную       21         Настройка изображения для Windows 27       21         Настройка изображения для Windows 95, Windows NT,       19         Настройка изображения для Windows 27       21         Настройка изображения для Windows 27       21         Настройка изображения для Windows 27       21 <t< th=""><th>Техника безопасности: Прочтите это прежде всего</th></t<> | Техника безопасности: Прочтите это прежде всего                       |
|----------------------------------------------------------------------------------------------------|-----------------------------------------------------------------------|
| Описание продукта                                                                                                    | Настройка монитора6                                                   |
| Обращение с монитором       6         Замок Кенсинттона       7         Подготовка рабочего места       8         Настройка положения монитора       8         Рекомендации по организации рабочего места       9         Уход за монитором       10         Подключение монитора       11         Включение монитора       12         Установка драйвера устройства       13         Установка драйвера устройства в системах Windows 95 и Windows 98       13         Установка драйвера устройства в системах Windows 2000 и Windows Me.       15         Установка драйвера устройства в Системах Windows 2000 и Windows Me.       15         Установка изображения       17         Настройка изображения       17         Настройка изображения для DOS.       18         Настройка изображения для Windows 95, Windows 98, Windows NT,       19         Настройка изображения вручную       21         Настройка монитора       22         Органы управления       27         Режимы работы       27         Управление питанием       28         Утилизация продукта       28         Установка драйвера устройства в Системах ХР       29         Обращение в службу поддержки       32                                                                                                    | Описание продукта                                                     |
| Замок Кенсингтона       7         Подготовка рабочего места.       8         Настройка положения монитора       8         Рекомендации по организации рабочего места       9         Уход за монитором.       10         Подключение монитора       12         Установка драйвера устройства       13         Установка драйвера устройства в системах Windows 95 и Windows 98       13         Установка драйвера устройства в системах Windows 2000 и Windows Me.       15         Установка драйвера устройства в системах Windows 2000 и Windows Me.       16         Автоматическая настройка изображения       17         Настройка изображения для DOS.       18         Настройка изображения для Windows 95, Windows NT,       19         Ипосув 2000, Windows Me и Windows XP       19         Настройка изображения для DOS.       12         Органы управления для Windows 95, Windows NT,       22         Органы управления вручную       21         Настройка монитора       22         Органы управления       27         Управление окранным меню.       23         Дополнительная информация       27         Управление питанием       28         Утилизация продукта       28         Устранение в службу поддержки       32                                                                           | Обращение с монитором 6                                               |
| Подготовка рабочего места.       8         Настройка положения монитора       8         Рекомендации по организации рабочего места       9         Уход за монитором.       10         Подключение монитора       11         Включение монитора       12         Установка драйвера устройства       13         Установка драйвера устройства в системах Windows 95 и Windows 98       13         Установка драйвера устройства в системах Windows 2000 и Windows Me.       15         Установка драйвера устройства в системах Windows 2000 и Windows Me.       15         Установка драйвера устройства в системах Windows 2000 и Windows Me.       16         Автоматическая настройка изображения       17         Настройка изображения       17         Настройка изображения для Windows 95, Windows 98, Windows NT,       18         Чилову 2000, Windows Me и Windows XP       19         Настройка изображения вручную       21         Настройка изображения вручную       21         Настройка изображения для Windows XP       22         Органы управления       22         Органы управления       27         Управление экранным меню       23         Дополнительная информация       27         Управление питанием       28         Ус                                                                  | Замок Кенсингтона7                                                    |
| Настройка положения монитора       8         Рекомендации по организации рабочего места       9         Уход за монитором                                                                                                    | Подготовка рабочего места                                             |
| Рекомендации по организации рабочего места       9         Уход за монитором       10         Подключение монитора       11         Включение монитора       12         Установка драйвера устройства       13         Установка драйвера устройства в системах Windows 95 и Windows 98       13         Установка драйвера устройства в системах Windows 2000 и Windows 98       15         Установка драйвера устройства в Кипdows XP       16         Автоматическая настройка изображения       17         Настройка изображения для DOS       18         Настройка изображения для Windows 95, Windows 98, Windows NT,       19         Настройка изображения для Windows 2000, Windows Me и Windows XP       19         Настройка изображения вручную       21         Настройка изображения вручную       21         Настройка изображения вручную       21         Иравление экранным меню       23         Дополнительная информация       27         Управление питанием       28         Утилизация продукта       28         Устранение неполадок       29         Обращение в службу поддержки       32         Технические данные       32                                                                                                    | Настройка положения монитора 8                                        |
| Уход за монитором.       10         Подключение монитора       11         Включение монитора       12         Установка драйвера устройства       13         Установка драйвера устройства в системах Windows 95 и Windows 98       13         Установка драйвера устройства в системах Windows 2000 и Windows Me.       15         Установка драйвера устройства в системах Windows 2000 и Windows Me.       16         Автоматическая настройка изображения       17         Настройка изображения для DOS       18         Настройка изображения для Windows 95, Windows 98, Windows NT,       19         Настройка изображения вручную       21         Настройка изображения вручную       21         Настройка изображения вручную       22         Органы управления       27         Режимы работы       27         Управление питанием       28         Утилизация продукта       28         Устранение неполадок       29         Обращение в службу поддержки       32         Технические данные       33                                                                                                    | Рекомендации по организации рабочего места                            |
| Подключение монитора       11         Включение монитора       12         Установка драйвера устройства       13         Установка драйвера устройства в системах Windows 95 и Windows 98       13         Установка драйвера устройства в системах Windows 2000 и Windows Me.       15         Установка драйвера устройства в системах Windows 2000 и Windows Me.       15         Установка драйвера устройства в Windows XP       16         Автоматическая настройка изображения       17         Настройка изображения для DOS       18         Настройка изображения для Windows 95, Windows 98, Windows NT,       19         Настройка изображения вручную       21         Настройка изображения вручную       21         Настройка изображения вручную       22         Органы управления       27         Режимы работы       27         Управление питанием       28         Утилизация продукта       28         Устранение неполадок       29         Обращение в службу поддержки       33                                                                                                    | Уход за монитором 10                                                  |
| Включение монитора       12         Установка драйвера устройства       13         Установка драйвера устройства в системах Windows 95 и Windows 98       13         Установка драйвера устройства в системах Windows 2000 и Windows Me.       15         Установка драйвера устройства в системах Windows 2000 и Windows Me.       16         Автоматическая настройка изображения       17         Настройка изображения для DOS       18         Настройка изображения для Windows 95, Windows 98, Windows NT,       19         Настройка изображения вручную       21         Настройка изображения вручную       21         Настройка изображения вручную       21         Настройка изображения вручную       21         Настройка изображения вручную       21         Настройка изображения вручную       21         Настройка изображения вручную       21         Настройка изображения вручную       22         Органы управления       22         Управление экранным меню       23         Дополнительная информация       27         Режимы работы       27         Управление питанием       28         Утилизация продукта       28         Обращение в службу поддержки       32         Технические данные       33     <                                                                                | Подключение монитора 11                                               |
| Установка драйвера устройства       13         Установка драйвера устройства в системах Windows 95 и Windows 98       13         Установка драйвера устройства в системах Windows 2000 и Windows Me       15         Установка драйвера устройства в системах Windows 2000 и Windows Me       16         Автоматическая настройка изображения       17         Настройка изображения       17         Настройка изображения для DOS       18         Настройка изображения для Windows 95, Windows 98, Windows NT,       19         Ипсоws 2000, Windows Me и Windows XP       19         Настройка изображения вручную       21         Настройка изображения вручную       21         Настройка изображения меню       23         Дополнительная информация       27         Режимы работы       27         Управление питанием       28         Утилизация продукта       28         Устранение неполадок       29         Обращение в службу поддержки       32         Технические данные       33                                                                                                    | Включение монитора 12                                                 |
| Установка драйвера устройства в системах Windows 95 и Windows 98       13         Установка драйвера устройства в системах Windows 2000 и Windows Me.       15         Установка драйвера устройства в Windows XP       16         Автоматическая настройка изображения       17         Настройка изображения       17         Настройка изображения для DOS       18         Настройка изображения для Windows 95, Windows 98, Windows NT,       19         Иастройка изображения вручную       21         Настройка изображения вручную       21         Настройка изображения вручную       21         Иастройка изображения вручную       21         Дополнительная информация       27         Режимы работы       27         Управление питанием       28         Устранение неполадок       29         Обращение в службу поддержки       32         Технические данные       33                                                                                                    | Установка драйвера устройства 13                                      |
| Установка драйвера устройства в системах Windows 2000 и Windows Me       15         Установка драйвера устройства в Windows XP       16         Автоматическая настройка изображения       17         Настройка изображения.       17         Настройка изображения для DOS       18         Настройка изображения для DOS       18         Настройка изображения для Windows 95, Windows 98, Windows NT,       19         Windows 2000, Windows Me и Windows XP       19         Настройка изображения вручную       21         Настройка изображения вручную       21         Настройка монитора       22         Органы управления       23         Дополнительная информация       27         Управление питанием       28         Утилизация продукта       28         Устранение неполадок       29         Обращение в службу поддержки       32         Технические данные       33                                                                                                    | Установка драйвера устройства в системах Windows 95 и Windows 98 13   |
| Установка драйвера устройства в Windows XP       16         Автоматическая настройка изображения       17         Настройка изображения.       17         Настройка изображения для DOS       18         Настройка изображения для Windows 95, Windows 98, Windows NT,       19         Windows 2000, Windows Me и Windows XP       19         Настройка изображения вручную       21         Настройка монитора       22         Органы управления       23         Дополнительная информация       27         Управление питанием       28         Утилизация продукта       28         Устранение в службу поддержки       32         Технические данные       33                                                                                                    | Установка драйвера устройства в системах Windows 2000 и Windows Me 15 |
| Автоматическая настройка изображения       17         Настройка изображения для DOS       18         Настройка изображения для Windows 95, Windows 98, Windows NT,       18         Частройка изображения для Windows 95, Windows 98, Windows NT,       19         Настройка изображения вручную       21         Настройка изображения вручную       21         Настройка изображения вручную       21         Настройка изображения вручную       21         Настройка изображения вручную       21         Настройка изображения вручную       21         Дополнитора       22         Управление экранным меню       23         Дополнительная информация       27         Управление питанием       28         Утилизация продукта       28         Устранение неполадок       29         Обращение в службу поддержки       32         Технические данные       33                                                                                                    | Установка драйвера устройства в Windows XP 16                         |
| Настройка изображения для DOS       17         Настройка изображения для DOS       18         Настройка изображения для Windows 95, Windows 98, Windows NT,       19         Windows 2000, Windows Me и Windows XP       19         Настройка изображения вручную       21         Настройка монитора       22         Органы управления       22         Управление экранным меню       23         Дополнительная информация       27         Режимы работы       27         Управление питанием       28         Утилизация продукта       28         Устранение неполадок       29         Обращение в службу поддержки       32         Технические данные       33                                                                                                    | Автоматическая настройка изображения 17                               |
| Настройка изображения для DOS       18         Настройка изображения для Windows 95, Windows 98, Windows NT,       19         Windows 2000, Windows Me и Windows XP       19         Настройка изображения вручную       21         Настройка монитора       22         Органы управления       22         Управление экранным меню       23         Дополнительная информация       27         Режимы работы       27         Управление питанием       28         Утилизация продукта       28         Устранение неполадок       29         Обращение в службу поддержки       32         Технические данные       33                                                                                                    | Настройка изображения 17                                              |
| Настройка изображения для Windows 95, Windows 98, Windows NT,       19         Иипому 2000, Windows Me и Windows XP       19         Настройка изображения вручную       21         Настройка монитора       22         Органы управления       22         Управление экранным меню       23         Дополнительная информация       27         Режимы работы       27         Управление питанием       28         Утилизация продукта       28         Устранение неполадок       29         Обращение в службу поддержки       32         Технические данные       33                                                                                                    | Настройка изображения для DOS 18                                      |
| Windows 2000, Windows Me и Windows XP       19         Настройка изображения вручную       21         Настройка монитора       22         Органы управления       22         Управление экранным меню       23         Дополнительная информация       27         Режимы работы       27         Управление питанием       28         Утилизация продукта       28         Устранение неполадок       29         Обращение в службу поддержки       32         Технические данные       33                                                                                                    | Настройка изображения для Windows 95, Windows 98, Windows NT,         |
| Настройка изображения вручную       21         Настройка монитора       22         Органы управления       22         Управление экранным меню       23         Дополнительная информация       27         Режимы работы       27         Управление питанием       28         Утилизация продукта       28         Устранение неполадок       29         Обращение в службу поддержки       32         Технические данные       33                                                                                                    | Windows 2000, Windows Me и Windows XP 19                              |
| Настройка монитора       22         Органы управления       22         Управление экранным меню       23         Дополнительная информация       27         Режимы работы       27         Управление питанием       28         Утилизация продукта       28         Устранение неполадок       29         Обращение в службу поддержки       32         Технические данные       33                                                                                                    | Настройка изображения вручную 21                                      |
| Органы управления       22         Управление экранным меню       23         Дополнительная информация       27         Режимы работы       27         Управление питанием       28         Утилизация продукта       28         Устранение неполадок       29         Обращение в службу поддержки       32         Технические данные       33                                                                                                    | Настройка монитора 22                                                 |
| Управление экранным меню.       23         Дополнительная информация       27         Режимы работы.       27         Управление питанием       28         Утилизация продукта.       28         Устранение неполадок       29         Обращение в службу поддержки       32         Технические данные       33                                                                                                    | Органы управления 22                                                  |
| Дополнительная информация       27         Режимы работы       27         Управление питанием       28         Утилизация продукта       28         Устранение неполадок       29         Обращение в службу поддержки       32         Технические данные       33                                                                                                    | Управление экранным меню 23                                           |
| Режимы работы       27         Управление питанием       28         Утилизация продукта       28         Устранение неполадок       29         Обращение в службу поддержки       32         Технические данные       33                                                                                                    | Дополнительная информация 27                                          |
| Управление питанием       28         Утилизация продукта       28         Устранение неполадок       29         Обращение в службу поддержки       32         Технические данные       33                                                                                                    | Режимы работы                                                         |
| Утилизация продукта                                                                                                    | Управление питанием                                                   |
| <b>Устранение неполадок</b> 29<br>Обращение в службу поддержки 32<br><b>Технические данные</b> 33                                                                                                    | Утилизация продукта 28                                                |
| Обращение в службу поддержки                                                                                                    | Устранение неполадок                                                  |
| Технические данные                                                                                                    | Обращение в службу поддержки 32                                       |
|                                                                                                    | Технические данные                                                    |
| Информация оо оослуживании зэ                                                                                                    | Информация об обслуживании 35                                         |
| Примечания и товарные знаки                                                                                                    | Примечания и товарные знаки 36                                        |

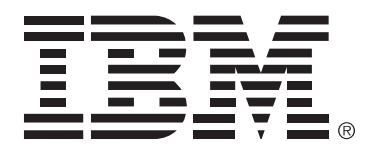

### Safety: Read first

Before installing this product, read the Safety Information.

Avant d'installer ce produit, lisez les consignes de sécurité.

Antes de instalar este produto, leia as Informações de Segurança.

Läs säkerhetsinformationen innan du installerar den här produkten. Prije instalacije ovog produkta obavezno pročitajte Sigurnosne Upute.

Les sikkerhetsinformasjonen (Safety Information) før du installerer dette produktet.

Przed zainstalowaniem tego produktu, należy zapoznać się

z książką "Informacje dotyczące bezpieczeństwa" (Safety Information).

Пред да се инсталира овој продукт, прочитајте информацијата за безбедност.

Pred inštaláciou tohto zariadenia si prečítaje Bezpečnostné predpisy.

Pred namestitvijo tega proizvoda preberite Varnostne informacije.

Ennen kuin asennat tämän tuotteen, lue turvaohjeet kohdasta Safety Information.

Před instalací tohoto produktu si přečtěte příručku bezpečnostních instrukcí.

在安装本产品之前,请仔细阅读 Safety Information (安全信息)。

安裝本產品之前,請先閱讀「安全資訊」。

### مج، يجب قراءة دات السلامة

Læs sikkerhedsforskrifterne, før du installerer dette produkt. 製品を設置する前に、安全情報をお読みください。

본 제품을 설치하기 전에 안전 정보를 읽으십시오.

Antes de instalar este producto lea la información de seguridad. Antes de instalar este produto, leia as Informações de Segurança. Перед установкой продукта прочтите инструкции по технике безопасности.

Lees voordat u dit product installeert eerst de veiligheidsvoorschriften.

Для снижения риска травмы и повреждения оборудования всегда выполняйте следующие меры предосторожности.

Не пытайтесь обслуживать устройство самостоятельно, если только вы не получили соответствующие инструкции от сотрудника центра поддержки IBM. Пользуйтесь услугами только официальных сервисных центров IBM, уполномоченных ремонтировать данное оборудование.

Примечание: Некоторые компоненты заказчик может заменять или обновлять самостоятельно. Такие компоненты называются блоками, заменяемыми заказчиком (CRU). IBM всегда явно указывает, какие компоненты относятся к этой категории, и предоставляет документацию с инструкциями по замене таких компонентов. При выполнении подобных замен вы должны точно следовать приведенным инструкциям. Перед заменой всегда выключайте питание устройства и отключайте устройство от всех источников питания. С любыми возникающими вопросами вы можете обращаться в центр поддержки IBM.

Используйте только кабели и адаптеры питания, поставляемые производителем данного устройства.

Никогда не наматывайте кабель питания на адаптер или на другие объекты. Это может привести к повреждению кабеля. Применение поврежденного кабеля представляет собой опасность.

Прокладывайте кабели питания таким образом, чтобы они не мешали проходу, чтобы на них нельзя было наступить, споткнуться об них или повредить эти кабели какими-либо предметами.

Не допускайте попадания жидкостей на кабели и адаптеры питания. В частности, не следует размещать кабели и адаптеры питания рядом с раковинами, ваннами, в туалетах, или на полу в помещениях, где проводят влажную уборку. Жидкость может привести к короткому замыканию, особенно в том случае, если кабель был поврежден из-за неправильного обращения с ним. Жидкости могут также привести к постепенной коррозии разъемов кабеля и адаптера, что в свою очередь может привести к перегреву.

Всегда соблюдайте порядок подключения кабелей питания и сигнальных кабелей, а также следите за надежной фиксацией кабелей в разъемах.

Не используйте адаптеры питания с признаками коррозии на контактах разъемов и с признаками перегрева (например, с деформированными пластиковыми деталями).

Не используйте кабели питания с признаками перегрева, коррозии на контактах или других повреждений.

Убедитесь, что применяемые удлинители, защитные устройства, источники бесперебойного питания и другие устройства соответствуют требованиям оборудования к потребляемой мощности. Не допускайте перегрузки этих устройств. Нагрузка на источники питания не должна превышать их номинальной мощности. Дополнительную информацию о нагрузке, требованиях к источникам питания и т.д. вы можете получить у электрика.

Если розетка, к которой вы планируете подключить оборудование, повреждена или на ее контактах есть признаки коррозии, то не используйте эту розетку до те пор, пока она не будет заменена опытным электриком.

Не сгибайте контакты разъема и не вносите изменения в разъем. При повреждении разъема обратитесь к производителю для замены.

Некоторые устройства имеют трехконтактную вилку. Такая вилка подключается только к заземленным розеткам. Это необходимо для повышения уровня безопасности. Не отказывайтесь от данной меры безопасности, подключая вилку к незаземленной розетке. Если вы не можете вставить вилку в розетку, то обратитесь к электрику с просьбой предоставить переходник или установить заземленную розетку. Не допускайте перегрузки розетки. Общая мощность, потребляемая системой, не должна превышать 80 процентов от номинальной мощности электросети. Дополнительную информацию о нагрузке и о сети питания вы можете получить у электрика.

Применяемая розетка должна быть правильно подключена и расположена в удобном месте недалеко от оборудования. Не располагайте кабели питания таким образом, чтобы они натягивались - это может привести к повреждению кабелей.

При подключении оборудования к сети и при его отключении соблюдайте осторожность.

Все персональные компьютеры IBM снабжены батареей, обеспечивающей питание системных часов. Кроме того, многие портативные устройства, например, компьютеры ThinkPad, используют аккумуляторную батарею, обеспечивающую работу системы в портативном режиме. Предоставляемые IBM батареи, используемые в этих устройствах, были протестированы на совместимость и заменять их следует только на батареи, одобренные IBM.

Не пытайтесь открывать и обслуживать батареи. Не нарушайте целостность корпуса батареи и не замыкайте металлические контакты. Не допускайте попадания на батареи воды и других жидкостей. Заряжать батареи следует только в строгом соответствии с инструкциями, приведенными в документации по продукту.

Неправильное обращение с батареями может привести к их перегреву и воспламенению или к выделению газа. В случае повреждения батареи, а также в случае появления на батарее посторонних материалов следует прекратить ее использование и заменить на исправную батарею, приобретенную у производителя.

Если батареи не используются на протяжении продолжительного времени, то их характеристики ухудшаются. Для некоторых типов батарей (в частности, для литий-ионных) оставление батареи в разряженном состоянии может привести к сокращению ее срока службы и к риску получения травмы.

Не допускайте полного разряда литий-ионных батарей или их хранения в разряженном состоянии.

Во время работы компьютеров и заряда батарей выделяется тепло. Компактные портативные компьютеры могут выделять значительное количество тепла. Всегда соблюдайте следующие меры предосторожности:

- Не допускайте продолжительного контакта основания компьютера с кожей во время работы компьютера или заряда батарей. Во время работы компьютер нагревается.
   Продолжительный контакт с кожей может привести к появлению чувства дискомфорта или даже к ожогу.
- Не допускайте работы компьютера или заряда батарей рядом с легковоспламеняющимися или взрывоопасными материалами.
- Для повышения надежности, комфортности и безопасности устройство снабжено вентиляционными отверстиями, вентиляторами и радиаторами. Не допускайте блокировки этих средств теплоотвода при размещении устройства на кровати, диване, ковре или на

других мягких и гибких поверхностях. Никогда не закрывайте и не блокируйте средства теплоотвода.

В устройствах CD и DVD диски вращаются с очень высокой скоростью. В случае появления трещины или другого физического повреждения компакт-диск или диск DVD может разрушиться во время работы устройства. Для защиты от травмы в такой ситуации, а также для снижения риска повреждения устройства соблюдайте следующие меры предосторожности:

- Всегда храните диски в их исходной упаковке.
- Не допускайте попадания на диски прямого солнечного света и не подвергайте их действию источников тепла.
- Извлекайте диски из компьютера, когда они не используются.
- Не сгибайте диски и не прилагайте чрезмерные усилия при установке их в компьютер или в коробку.
- Перед использованием дисков убедитесь в отсутствии на них трещин. Не используйте диски с трещинами или повреждениями.

## Описание продукта

Монитор IBM ThinkVision L190 представляет собой цветной жидкокристаллический монитор TFT.

Этот монитор может работать с компьютерами, имеющими встроенную видеоподсистему или графический адаптер с поддержкой графических режимов SXGA 1280 x 1024, XGA 1024 x 768, SVGA 800 x 600 или VGA 640 x 480 с частотой 60 Гц.

Помимо монитора, в комплект поставки входят также следующие изделия:

- Компакт-диск с руководством пользователя и установочными файлами
- Руководство по технике безопасности при работе с монитором и информация о гарантийных обязательствах
- Руководство по настройке IBM ThinkVision L190
- Кабель питания
- Монитор ThinkVision L190
- Аналоговый интерфейсный кабель подключен к монитору

## Обращение с монитором

Не берите монитор за экран. Стеклянный жидкокристаллический экран можно повредить при грубом обращении или при нажатии на поверхность экрана. 1. Поднимайте монитор, как показано на следующем рисунке.

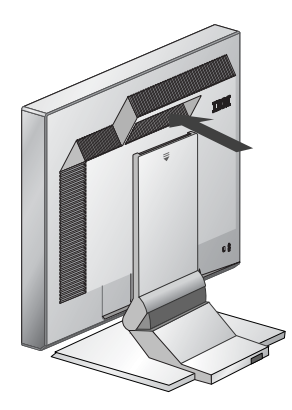

2. Перед первым включением монитора снимите с экрана прозрачную защитную пленку.

## Замок Кенсингтона

Этот замок используется для подсоединения защитного тросика. Тросик с замком можно приобрести в компьютерном магазине.

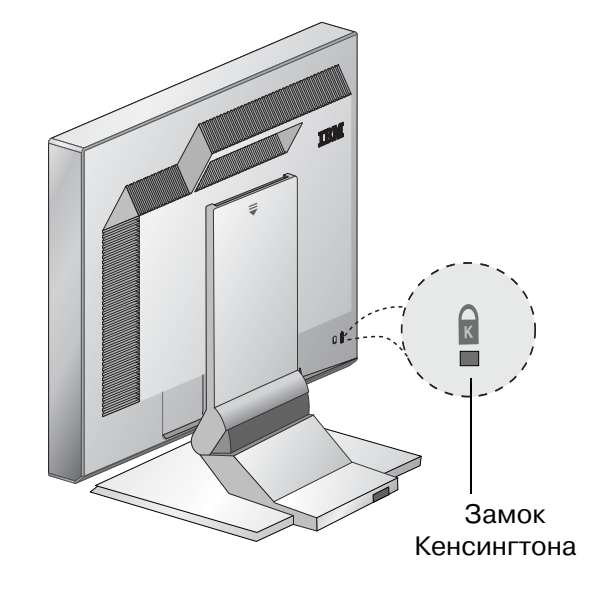

## Подготовка рабочего места

**і** В этом разделе приведена информация, с которой следует ознакомиться перед началом настройки монитора.

#### Высота

Разместите монитор таким образом, чтобы верхняя граница экрана находилась чуть-чуть ниже уровня глаз, когда вы сидите за своим рабочим местом.

#### Ориентация

- Выберите такое положение монитора, чтобы блики и отражения от источников освещения и окон были минимальными. Обычно это достигается при размещении монитора под прямым углом к плоскости окон.
- 2. Установите монитор таким образом, чтобы он был непосредственно перед вами и вам не приходилось поворачиваться для работы с ним.
- 3. Наклоните монитор под удобным для вас углом.

## Настройка положения монитора

*1* Для обеспечения максимального удобства при работе с плоским монитором IBM вы можете изменять его положение.

#### Угол зрения

Вы можете наклонять экран вперед и назад, как показано на рисунке А.

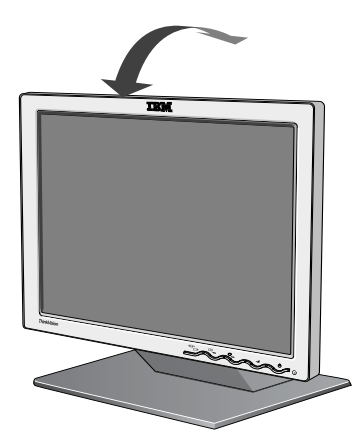

Рис. А

### Рекомендации по организации рабочего места

**і** В этом разделе приведены рекомендации, которые помогут вам лучше организовать свою работу и снизить утомляемость.

#### Отдых

Регулярно делайте перерывы в работе. Продолжительная работа с компьютером может быть утомительной, поэтому следует время от времени изменять позу, вставать и потягиваться.

#### Спина

Сидите на стуле прямо и обязательно опирайтесь на спинку стула.

#### Руки

Настройте высоту стула таким образом, чтобы ваши предплечья при работе с клавиатурой располагались примерно горизонтально, а кисти были прямыми. Плечевая часть руки должна быть расслаблена, а локти должны располагаться рядом с корпусом.

При работе с клавиатурой нажимайте клавиши легко, не напрягая руки и пальцы. Обязательно оставьте перед клавиатурой свободное место, чтобы руки могли отдыхать, когда вы не печатаете. Можно также использовать специальную опору для кистей рук.

#### Зрение

Работа с монитором, как и любая другая работа, связанная с напряжением зрения, может приводить к усталости глаз. Периодически отводите взгляд от экрана и регулярно проверяйте свое зрение.

#### Настройка экрана

Настройте уровень яркости и контрастности таким образом, чтобы с экраном было удобно работать. При изменении освещенности на протяжении дня вам может потребоваться изменять эти настройки. Многие прикладные программы позволяют выбирать наборы цветов, обеспечивающие комфортную работу. Дополнительная информация приведена в разделе Органы управления на стр. 22.

### Уход за монитором

Перед выполнением любых действий по обслуживанию или уходу за монитором обязательно отключайте кабель питания. Очистка монитора:

- С помощью мягкой ткани аккуратно протрите корпус и экран монитора. Применение растворителей и абразивных материалов недопустимо.
- Не допускайте попадания внутрь монитора воды и других жидкостей.
- Отпечатки пальцев и жирные пятна можно удалить влажной тканью, смоченной в слабом растворе стирального порошка.
- Никогда не протирайте мониторы IBM или другие электрические устройства легко воспламеняющимися материалами.
- Не подвергайте поверхность экрана воздействию острых и твердых предметов, таких как шариковые ручки и отвертки, поскольку это может привести к образованию царапин на экране.
- Не применяйте очистители, содержащие антистатический раствор или аналогичные добавки, поскольку это может привести к образованию царапин на поверхности экрана.
- Никогда не обрабатывайте экран монитора непосредственно моющим средством или другими жидкостями. Смочите ткань в этом средстве и протрите монитор.

## Подключение монитора

Перед выполнением процедуры, описанной в этом разделе, обязательно ознакомьтесь с инструкциями по соблюдению требований техники безопасности, приведенными в руководстве по технике безопасности при работе с монитором.

- Выключите компьютер и все подключенные к нему устройства. После этого отключите от сети все кабели питания компьютера и подключенных к нему устройств.
- 2. Подключите сигнальный кабель.
  - Аналоговый сигнальный кабель уже подключен к монитору (см.
     на рис. А).
  - При подключении аналогового сигнального кабеля подключите свободный конец кабеля к 15-штырьковому разъему на задней стенке компьютера и затяните винты.

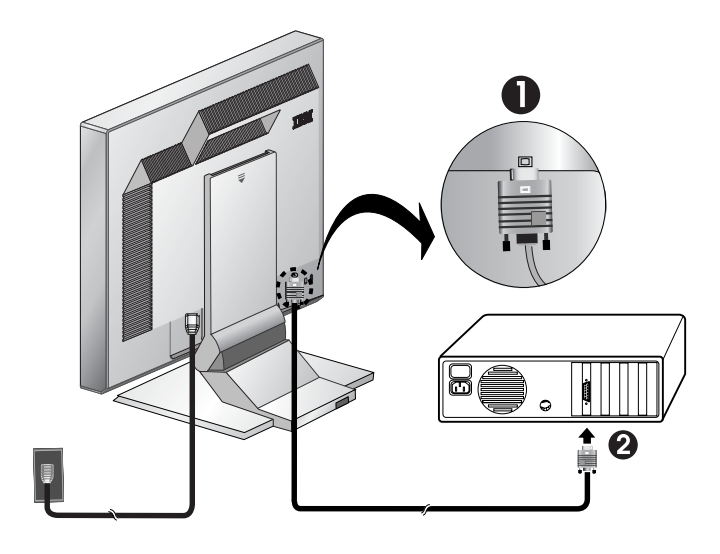

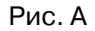

3. Подключите кабель питания к монитору, а затем — к правильно заземленной розетке. После этого подключите к сети все кабели питания компьютера и подключенных к нему устройств.

### Включение монитора

- 1. Включите компьютер.
- 2. Для включения монитора нажмите и отпустите выключатель со значком (<sup>1</sup>) на передней панели монитора.
  - Для выключения нажмите и отпустите выключатель еще раз.
- 3. Для установки или обновления драйверов устройств обратитесь к инструкциям, приведенным в разделе «Установка драйвера устройства» на стр. 13.
- 4. Для оптимизации изображения выполните настройку изображения в соответствии с инструкциями из раздела «Автоматическая настройка изображения» на стр. 17.

# Установка драйвера устройства

## Установка драйвера устройства в системах Windows 95 и Windows 98

Выполните приведенные в этом разделе инструкции перед переходом к разделу Настройка изображения для Windows 95 или Windows 98 на стр. 19. Для установки драйвера устройства в операционной системе Microsoft<sup>®</sup> Windows<sup>®</sup> 95 или Windows 98 выполните следующие действия:

Примечание.

Для того чтобы воспользоваться функцией Plug-and-Play Windows 95 или Windows 98, вам потребуется скопировать файлы с компакт-диска с руководством пользователя и установочными файлами.

- 1. Выключите компьютер и все подключенные к нему устройства.
- 2. Проверьте правильность подключения монитора.
- Включите монитор, а затем системный блок. Дождитесь загрузки операционной системы Windows 95 или Windows 98.
   Функция Plug-and-Play может предупредить вас, что аппаратное обеспечение системы изменено. Это значит, что система обнаружила новый монитор.
- Откройте окно свойств экрана, выбрав опции Пуск -> Настройка > Панель управления и дважды щелкнув на значке Экран.
- 5. Щелкните на вкладке Настройка.
- 6. В Windows 95 выполните следующие действия:
  - а. Нажмите кнопку Сменить тип дисплея.
  - b. Нажмите кнопку Изменить тип монитора.
  - с. Перейдите к шагу 7.

В Windows 98 выполните следующие действия:

- а. Нажмите кнопку Дополнительно.
- b. Щелкните на вкладке **Монитор**.
- с. Запустите мастера обновления драйвера устройства, нажав кнопку **Изменить**, а затем кнопку **Далее**.
- d. Выберите вариант Вывести список всех известных драйверов для этого устройства, из которого я самостоятельно выберу подходящий и нажмите кнопку Далее.
- е. Перейдите к шагу 7.

В жидкокристаллических мониторах, в отличие от ЭЛТ, увеличение частоты вертикальной развертки не приводит к повышению качества изображения. Рекомендуется применять разрешение 1024 x 480 при частоте 60 Гц.или 640 x 480 при частоте 60 Гц.

- 7. Установите в дисковод компакт-диск с руководством пользователя и установочными файлами и нажмите кнопку Установить с диска.
- 8. Нажмите кнопку ОК.
- 9. Выберите букву диска, соответствующую дисководу для компактдисков, а затем выберите папку DRIVERS.
- Выберите монитор IBM L190 и нажмите кнопку **ОК**. Файлы будут скопированы с компакт-диска на жесткий диск вашего компьютера.
- 11. Закройте все окна и достаньте компакт-диск из дисковода.
- 12. Перезагрузите систему. Система автоматически установит максимальную частоту вертикальной развертки и цветовой профайл.

## Установка драйвера устройства в системах Windows 2000 и Windows Me

Выполните приведенные в этом разделе инструкции перед переходом к разделу Настройка изображения для Windows 2000 и Windows Me на стр 19. Для установки драйвера устройства в операционной системе Microsoft Windows 2000 Professional или Microsoft Windows Millennium Edition (Me) выполните следующие действия:

Примечание:

Для того чтобы воспользоваться функцией Plug-and-Play Windows 2000 или Windows Me, вам потребуется скопировать файлы с компакт-диска с руководством пользователя и установочными файлами.

- 1. Выключите компьютер и все подключенные к нему устройства.
- 2. Проверьте правильность подключения монитора.
- 3. Включите монитор, а затем системный блок. Дождитесь загрузки операционной системы Windows 2000 или Windows Me.
- 4. Откройте окно свойств экрана, выбрав опции **Пуск** -> **Настройка** > **Панель управления** и дважды щелкнув на значке **Дисплей**.
- 5. Щелкните на вкладке Настройка.
- 6. Нажмите кнопку Дополнительно.
- 7. Щелкните на вкладке Монитор.
- 8. Нажмите кнопку Свойства.
- 9. Щелкните на вкладке Драйвер.
- 10. Запустите мастера обновления драйвера устройства, нажав кнопку **Обновить драйвер**, а затем кнопку **Далее**.
- 11. Выберите вариант Вывести список всех известных драйверов для этого устройства, из которого я самостоятельно выберу подходящий и нажмите кнопку Далее.
- 12. Установите в дисковод компакт-диск с руководством пользователя и установочными файлами и нажмите кнопку Установить с диска.
- 13. Нажмите кнопку ОК.
- 14. Выберите букву диска, соответствующую дисководу для компактдисков, а затем выберите папку DRIVERS.
- Выберите монитор IBM L190 и нажмите кнопку **ОК**. Файлы будут скопированы с компакт-диска на жесткий диск вашего компьютера.
- 16. Закройте все окна и достаньте компакт-диск из дисковода.
- 17. Перезагрузите систему.

Система автоматически установит максимальную частоту вертикальной развертки и цветовой профайл.

*в* жидкокристаллических мониторах, в отличие от традиционных, увеличение частоты вертикальной развертки не приводит к повышению качества изображения. Рекомендуется применять разрешение 1024 x 480 при частоте 60 Гц или 640 x 480 при частоте 60 Гц.

## Установка драйвера устройства в Windows XP

Выполните приведенные в этом разделе инструкции перед переходом к разделу Настройка изображения для Windows XP на стр. 19. Для установки драйвера устройства в операционной системе Windows XP выполните следующие действия:

#### Примечание:

Для того чтобы воспользоваться функцией Plug-and-Play в Windows XP, вам потребуется скопировать файлы с компакт-диска с руководством пользователя и установочными файлами.

- 1. Выключите компьютер и все подключенные к нему устройства.
- 2. Проверьте правильность подключения монитора.
- 3. Включите монитор, а затем системный блок. Дождитесь загрузки операционной системы Windows XP.
- Откройте окно свойств экрана, выбрав опции Пуск -> Настройка Панель управления и дважды щелкнув на значке Дисплей.
- 5. Щелкните на вкладке Настройка.
- 6. Нажмите кнопку Дополнительно.
- 7. Щелкните на вкладке Монитор.
- 8. Нажмите кнопку Свойства.
- 9. Щелкните на вкладке Драйвер.
- 10. Запустите мастера обновления аппаратного обеспечения, нажав кнопку **Обновить драйвер**, а затем кнопку **Далее**.
- 11. Выберите вариант **Установить из выбранного каталога** и нажмите кнопку **Далее**.
- 12. Установите в дисковод компакт-диск с руководством пользователя и установочными файлами и нажмите кнопку Установить с диска.
- 13. Нажмите кнопку ОК.
- 14. Выберите букву диска, соответствующую дисководу для компактдисков, а затем выберите папку DRIVERS.
- Выберите монитор IBM L190 и нажмите кнопку **ОК**. Файлы будут скопированы с компакт-диска на жесткий диск вашего компьютера.
- 16. Закройте все окна и достаньте компакт-диск из дисковода.
- 17. Перезагрузите систему.

Система автоматически установит максимальную частоту вертикальной развертки и цветовой профайл.

*і* В жидкокристаллических мониторах, в отличие от традиционных, увеличение частоты вертикальной развертки не приводит к повышению качества изображения. Рекомендуется применять разрешение 1024 x 480 при частоте 60 Гц или 640 х 480 при частоте 60 Гц.

## Настройка изображения

Перед выполнением этой процедуры необходимо установить правильный драйвер монитора. (См. стр. 13 и 16).

Утилита настройки, поставляемая на компактдиске, показывает тестовый шаблон. Она не заменяет и не изменяет драйвер дисплея.

Гри настройке изображения необходимо дать монитору возможность прогреться в течение 15 минут. Для обычной работы это необязательно.

*і* Если на вашем компьютере программа, поставляемая вместе с монитором на компакт-диске, не работает, то обратитесь к разделу Настройка изображения вручную на стр. 21.

*П*роцесс настройки изображения действует только для текущего режима экрана. При выборе другого режима необходимо повторить процедуру. При первом включении монитора необходимо выполнить автоматическую настройку изображения для аналогового входа. Эта процедура настраивает монитор для обработки поступающих от компьютера видеосигналов без искажения цветов и без смазывания изображения. После автоматической настройки изображения параметры сохраняются и применяются при каждом включении монитора.

Для оптимизации изображения на компакт-диске с руководством пользователя и установочными файлами предусмотрена утилита настройки. Работа этой утилиты зависит от того, какую операционную систему вы используете. Вы можете выполнить автоматическую настройку изображения для каждой применяемой операционной системы. Это значит, что если вы всегда применяете монитор с Windows, а иногда с DOS (не с окном DOS), то вам потребуется выполнить автоматическую настройку изображения как для Windows, так и для DOS. Различные версии утилиты автоматической настройки изображения можно запускать в любой последовательности.

Перед настройкой изображения убедитесь, что на установленный на компьютере видеорежим присутствует в таблице поддерживаемых режимов на стр. 27.

Процедуру настройки изображения следует выполнить для всех применяемых режимов.

## Настройка изображения для DOS

*і* Если монитор находится в ждущем режиме, то во время прогрева он может автоматически выключиться. В этом случае выключите монитор, а затем вновь включите его через несколько секунд.

*і* Если вы применяете PC-DOS/V, то перейдите в режим US. Для этого введите в командной строке CHEV US и нажмите Enter.

*і* Размер и вид точечного шаблона зависит от разрешения экрана.

*і* Если экран мигает, то повторите операцию несколько раз для минимизации мигания или настройте изображение вручную с помощью инструкций, приведенных на стр. 21. Для автоматической настройки монитора при работе с операционной системой DOS выполните следующие действия.

1. Включите монитор, а затем компьютер.

Если показано сообщение «Check Signal Cable» или изображение отсутствует, то проверьте:

- Правильность подключения видеокабеля.
- Правильность установки карты видеоадаптера.
- Поддержку установленного на компьютере видеорежима.
- Подождите примерно 15 минут, дав монитору возможность разогреться.
- 3. Вставьте в дисковод компакт-диск с руководством пользователя и установочными файлами
- 4. Перейдите в командную строку полноэкранного режима DOS.
- 5. Введите d:\TESTPAD, где d буква дисковода для компакт-дисков.
- 6. Нажмите Enter.
- Выберите номер, соответствующий настраиваемому графическому или текстовому режиму.
- Выберите номер, соответствующий настраиваемому видеорежиму. Эту процедуру можно повторить для любого числа видеорежимов.
- 9. При появлении точечного шаблона нажмите кнопку настройки изображения → в нижней части монитора. При этом будет активирована процедура автоматической настройки изображения, оптимизирующая параметры экрана с помощью тестового шаблона. Во время выполнения автоматической настройки экран будет черным. После завершения процедуры меню настройки изображения исчезнет, а экран вернется в обычное состояние.
- 10. Для удаления с экрана тестового шаблона нажмите клавишу Esc на клавиатуре компьютера.
- 11. Для возврата в Windows введите команду Exit.

При использовании других операционных систем выполните соответствующие инструкции по автоматической настройке изображения, приведенные в разделе «Настройка изображения для Windows 95, Windows 98, Windows NT, Windows 2000, Windows Me и Windows XP» на стр. 19.

# Настройка изображения для Windows 95, Windows 98, Windows NT, Windows 2000, Windows Me и Windows XP

*і* Если монитор находится в ждущем режиме, то во время прогрева он может автоматически выключиться.

Для автоматической настройки монитора при работе с операционной системой Windows 95, Windows 98, Windows NT, Windows 2000, Windows Me или Windows XP выполните следующие действия:

1. Включите монитор, а затем компьютер.

Если показано сообщение «Check Signal Cable» или изображение отсутствует, то проверьте:

- Правильность подключения видеокабеля.
- Правильность установки карты видеоадаптера.
- Поддержку установленного на компьютере видеорежима.
- 2. Подождите примерно 15 минут, дав монитору возможность разогреться.
- 3. Переместите панель значков и панель инструментов, если они показаны, в нижнюю часть экрана.
- 4. Установите в дисковод компакт-диск с руководством пользователя и установочными файлами
- 5. Проверьте версию операционной системы, установленную на вашем компьютере, и выполните инструкции из приведенной ниже таблицы.

| Операцион-<br>ная система                                                      | Шаг 1                             | Шаг 2                            | Шаг З                                                       |
|--------------------------------------------------------------------------------|-----------------------------------|----------------------------------|-------------------------------------------------------------|
| Windows 95                                                                     | Откройте<br>Диспетчер<br>программ |                                  | Введите<br>е:\ <b>TESTPAT</b> ,<br>где е — буква,           |
| Windows 98,<br>Windows 2000,<br>Windows NT,<br>Windows Me<br>или<br>Windows XP | Выберите опцию<br>«Выполнить»     | Выберите<br>опцию<br>«Выполнить« | соответствующая<br>дисководу<br>CD-ROM, и<br>нажмите Enter. |

#### Установка в различных операционных системах

**і** Размер и вид точечного шаблона зависит от разрешения экрана.

- При появлении точечного шаблона нажмите кнопку настройки изображения () в нижней части монитора. При этом будет активирована процедура настройки изображения, оптимизирующая параметры экрана с помощью тестового шаблона.
  - Во время выполнения автоматической настройки экран будет черным. После завершения процедуры меню настройки изображения исчезнет, а экран вернется в обычное состояние.
- 7. Для удаления с экрана тестового шаблона нажмите клавишу Esc на клавиатуре компьютера.

Настройка монитора для Windows завершена. Если вы применяете операционную систему DOS, то обратитесь к разделу Настройка изображения для DOS на стр. 18.

# Настройка изображения вручную

*і* Если монитор находится в ждущем режиме, то во время прогрева он может автоматически выключиться. Как правило, для настройки применяется процедура автоматической настройки изображения, однако, если качество изображения после автоматической настройки вас не устраивает или программа с компакт-диска не работает в вашей системе, то вы можете выполнить настройку изображения вручную.

Для настройки изображения вручную выполните следующие действия:

- 1. Включите монитор и подождите примерно 15 минут, дав ему время прогреться.
- 2. Запустите программу, с которой вы чаще всего работаете.
- 3. Нажмите кнопку Enter экранного меню →, расположенную в нижней части монитора. Будет показано главное экранное меню.
- 4. С помощью кнопок со стрелками ♀ выберите значок настройки изображения 
  и нажмите кнопку Enter → для выполнения настройки. ←
- 5. С помощью кнопки со стрелкой вправо 🖓 выберите настройку вручную. Для выбора частоты дважды нажмите кнопку ОК 🚽 .
- 6. С помощью кнопок со стрелками вручную настройте изображение, добившись его максимального качества. Нажмите кнопку ОК → .
- 7. Нажмите OK → и с помощью кнопок со стрелками настройте фазу, после чего еще раз нажмите кнопку OK → .

Для сохранения параметров и выхода нажмите кнопку OK - еще раз. После этого для выхода из экранного меню дважды нажмите кнопку - .

Настройка монитора завершена.

# Настройка монитора

## Органы управления

изображение уже оптимизировано для большинства режимов работы, однако вы можете изменить настройку в соответствии со своими предпочтениями.

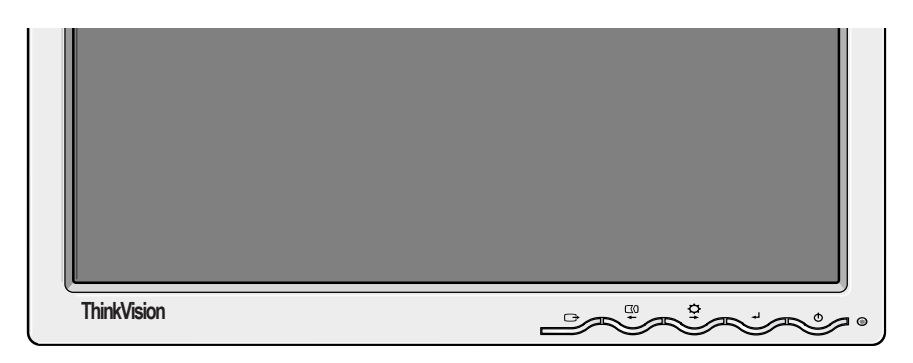

Госле настройки и выхода из экранного меню параметры будут сохранены. Сохраненные параметры будут использоваться при дальнейшей работе.

#### Органы управления

| Значок | Органы управления монитором                                      |
|--------|------------------------------------------------------------------|
| Ð      | Включает и выключает монитор.                                    |
| ₅      | Показывает экранное меню и выбирает выделенный пункт меню.       |
| ← и →  | Перемещает курсор, выделяя значки и изменяя значения параметров. |
| Ċ      | Выход из текущего экранного меню.                                |

| Значок   | Функции прямого доступа                                                                                                    |
|----------|----------------------------------------------------------------------------------------------------|
| ¢.       | Настраивает уровень яркости и контрастности.                                                                                                    |
| $\Box 0$ | Запускает процедуру автоматической настройки изображения.                                                                                                    |
| ₽        | Установка / снятие блокировки<br>Эта функция позволяет защитить текущую настройку от<br>случайного изменения, разрешая в то же время<br>пользователю изменять яркость. Нажмите кнопку Enter и<br>удерживайте ее нажатой [↓] Функции управления OSD<br>можно разблокировать, удерживая кнопку Enter нажатой<br>[↓] в течение 10 секунд; появится сообщение «Menu is<br>Unlocked». |

## Управление экранным меню

меню

После длительного 1 простоя жидкокристаллическому монитору требуется некоторое время для выхода в нормальный тепловой режим работы. Таким образом, для более точной настройки перед изменением каких-либо параметров необходимо дать монитору возможность прогреться, заранее включив его не менее чем на 15 минут.

С помощью экранного меню вы можете настраивать различные параметры монитора. Для входа в главное экранное меню нажмите кнопку Enter 🚽.

#### Начальный вид экранного меню

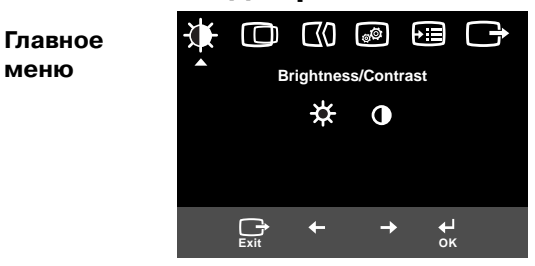

#### Вложенные меню

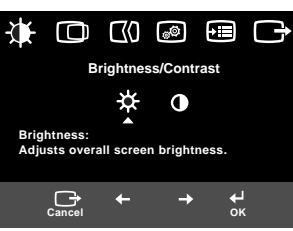

#### Меню настройки

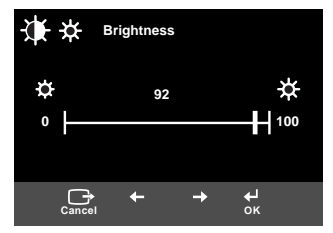

### Функции экранного меню

| Значок экранного<br>меню       |                         | Описание                | Вложенные<br>меню | Настройка |
|--------------------------------|-------------------------|-------------------------|-------------------|-----------|
| *                              |                         | Настройка яркости       |                   |           |
| Яркость/<br>контраст-<br>ность | С<br>Контраст-<br>ность | Настройка контрастности |                   |           |

| Значок экранного меню                                                                                |                           | Описание                                                                                                    | Вложенные<br>меню                                                                               | Настройка                                                                           |
|----------------------------------------------------------------------------------------------------|---------------------------|----------------------------------------------------------------------------------------------------|-------------------------------------------------------------------------------------------------|-------------------------------------------------------------------------------------|
| Сдвиг<br>изобра-<br>жения<br>Сдвиг по<br>горизонтали<br>Сдвиг по<br>вертикали                        |                           | Перемещение изображения<br>вправо и влево.                                                                                                    |                                                                                                 |                                                                                     |
|                                                                                                    |                           | Перемещение изображения<br>вправо и влево.                                                                                                    |                                                                                                 |                                                                                     |
| ЦО<br>Настройка<br>изобра-<br>жения                                                                  | СО<br>Автомати-<br>ческая | Функция настройки<br>изображения позволяет<br>настроить уровень шума в<br>видеосигнале. Таким образом<br>можно избежать появления на<br>экране областей, в которых<br>изображение нестабильно или<br>размыто. Настройка может<br>выполняться автоматически<br>или вручную. |                                                                                                 | Если выбран режим <b>Auto</b> , то<br>изображение будет настроено<br>автоматически. |
| ЕСЛИ ВЫБРАНА НАСТРОЙКА<br>Вручную, то пользователь<br>должен будет настроить<br>изображение вручную. |                           | • Частота<br>• Фаза<br>• Сохранение                                                                                                    | Позволяет настроить<br>фокусировку экрана, сделав<br>изображение более четким и<br>удалив шумы. |                                                                                     |

| Значок экранного меню           |                   | Описание                                                                                                    | Вложенные<br>меню                                                                            | Настройка                                                  |
|---------------------------------|-------------------|----------------------------------------------------------------------------------------------------|----------------------------------------------------------------------------------------------|------------------------------------------------------------|
| ©©<br>Сдвиг<br>изобра-<br>жения | <b>е.</b><br>Цвет | Выберите наиболее удобный<br>для себя цветовой режим или<br>выполните точную настройку с<br>помощью меню<br>Пользовательская. | Стандартный<br>режим<br>• 6500К<br>(Теплый)<br>• 7200К<br>(Обычный)<br>• 9300К<br>(Холодный) |                                                            |
|                                 |                   |                                                                                                    | Пользова-<br>тельский                                                                        |                                                            |
|                                 |                   |                                                                                                    | •R                                                                                           | Увеличивает или уменьшает<br>интенсивность синего цвета.   |
|                                 |                   |                                                                                                    | •G                                                                                           | Увеличивает или уменьшает<br>интенсивность зеленого цвета. |
|                                 |                   |                                                                                                    | •B                                                                                           | Увеличивает или уменьшает<br>интенсивность красного цвета. |
|                                 |                   |                                                                                                    | • Сохранение                                                                                 |                                                            |

| Значок экранного меню |                                     | Описание                                                                                                    | Вложенные<br>меню                                                                 | Настройка                                                                   |
|-----------------------|-------------------------------------|----------------------------------------------------------------------------------------------------|-----------------------------------------------------------------------------------|-----------------------------------------------------------------------------|
| <b>+</b> іі<br>Опции  | ()<br>Информа-<br>ция               | Показывает подробную<br>информацию о режиме,<br>названии модели, серийном<br>номере и уровне микрокода.                                                                                           |                                                                                   |                                                                             |
|                       | <b>∽</b><br>Язык                    | Выбранный язык относится<br>только к сообщениям<br>экранного меню.<br>Выберите один из пяти языков<br>экранного меню.<br>Этот выбор никак не влияет на<br>применяемое программное<br>обеспечение. | • English<br>• Francais<br>• Italiano<br>• Deutsch<br>• Espănol<br>• 日本語          |                                                                             |
|                       | +++                                 | Позволяет настраивать<br>размещение меню на экране.                                                                                                    | По<br>умолчанию                                                                   | Перемещает меню в центр<br>экрана.                                          |
|                       | Размещение<br>меню                  |                                                                                                    | <b>Пользова-<br/>тельский</b><br>• Н<br>• V<br>• Сохранить                        |                                                                             |
|                       | (R)<br>Сброс                        | Функция сброса позволяет<br>восстановить заводские<br>значения всех параметров.<br>Примечание. Язык можно<br>изменить только с помощью<br>меню.                                                   | • Отмена<br>• Сброс                                                               |                                                                             |
|                       | ;;;;<br>Специ-<br>альные<br>функции | Изменяет частоту повтора при<br>нажатии кнопки и тайм-аут<br>меню.                                                                                                    | Кнопка<br>«Частота<br>повтора»<br>• Выключен<br>• По умол-<br>чанию<br>• Медленно | Изменяет частоту повтора при<br>нажатии кнопки.                             |
|                       |                                     |                                                                                                    | Тайм-аут<br>меню                                                                  | Изменяет тайм-аут меню, по<br>истечении которого меню<br>исчезает с экрана. |
| Выход                 |                                     | Выход из текущего экранного<br>меню.                                                                                                    |                                                                                   |                                                                             |

## Режимы работы

Если к вашему компьютеру l ранее был подключен монитор с электроннолучевой трубкой и в настоящее время применяется режим, не поддерживаемый монитором с жидкокристаллическим экраном, то вам может потребоваться временно подключить старый монитор и изменить настройку видеорежима, установив режим с разрешением 1280 х 1024 и частотой 60 Гц.

Режимом работы монитора управляет компьютер. Подробная информация по изменению режимов приведена в документации, прилагаемой к вашему компьютеру.

При изменении режимов может изменяться размер, расположение и форма изображения. Это нормальное явление. Для восстановления правильной настройки изображения вы можете воспользоваться органами управления монитором.

В отличие от мониторов с электронно-лучевой трубкой, требующих для минимизации мерцания как можно более высокой частоты вертикальной развертки, жидкокристаллические мониторы не мерцают. Если это возможно, настройте компьютер на применение разрешения 1280 х 1024 с частотой вертикальной развертки 60 Гц.

На заводе изображение оптимизировано для применения перечисленных ниже режимов.

| Заводские | режимы | работы |
|-----------|--------|--------|
|-----------|--------|--------|

| Разрешение   | Верт. развертка | Гориз. развертка |
|--------------|-----------------|------------------|
| 640 x 350    | 70,8 ГЦ         | 31,5 КГц         |
| 640 x 480    | 59,9 Гц         | 31,5 КГц         |
| 640 x 480    | 66,6 Гц         | 35,0 КГц         |
| 640 x 480    | 72,8 Гц         | 37,8 КГц         |
| 640 x 480    | 75,0 Гц         | 37,5 КГц         |
| 720 x 400    | 70,1 Гц         | 31,5 КГц         |
| 800 x 600    | 60,3 Гц         | 37,8 КГц         |
| 800 x 600    | 72,1 Гц         | 48,0 КГц         |
| 800 x 600    | 75,0 Гц         | 46,8 КГц         |
| 832 x 624    | 74,5 Гц         | 49,7 КГц         |
| 1024 x 768   | 60,0 Гц         | 48,3 КГц         |
| 1024 x 768   | 70,0 Гц         | 56,4 КГц         |
| 1024 x 768   | 75,0 Гц         | 60,1 КГц         |
| 1152 x 870   | 75,0 Гц         | 68,6 КГц         |
| 1152 x 900   | 65,9 Гц         | 61,8 КГц         |
| 1280 x 1024† | 60,0 Гц         | 63,9 КГц         |
| 1280 x 1024  | 70,0 Гц         | 74,4 КГц         |
| 1280 x 1024  | 75,0 Гц         | 79,9 КГц         |
| 1280 x 1024  | 76.0 Гц         | 81,1 КГц         |

Примечание. Параметры частоты VESA описаны в спецификации VESA версии 1.0, редакция 0.8 от 17/09/98.

† Рекомендуемый

## Управление питанием

Для эффективного применения функций управления питанием монитор должен применяться вместе с компьютером, соответствующим стандарту сигналов управления питанием (DPMS) ассоциации стандартов для видеоэлектронных устройств (VESA).

Функция управления питанием активизируется, когда компьютер определяет, что вы не использовали клавиатуру или мышь на протяжении определенного интервала времени. Существует несколько состояний функции управления питанием, описанных в приведенной ниже таблице.

Будучи участником программы Energy Star 2000<sup>®</sup>, IBM свидетельствует, что данный монитор отвечает рекомендациям Energy Star 2000 по энергопотреблению.

Для более эффективного использования энергии выключайте монитор в конце рабочего дня, а также в тех случаях, когда вы в течение долгого времени не работаете с компьютером.

| Состояние            | Индикатор<br>питания          | Экран   | Восстановление<br>работы                              | Стандарт            |
|----------------------|-------------------------------|---------|-------------------------------------------------------|---------------------|
| Включен              | Светится<br>зеленым<br>цветом | Обычный |                                                       |                     |
| Выключен,<br>активен | Светится<br>желтым<br>цветом  | Пустой  | Нажмите любую<br>клавишу или<br>передвиньте<br>мышь*. | ENERGY<br>Star 2000 |

\* Перед появлением изображения возможна некоторая задержка.

## Утилизация продукта

Флюоресцентная лампа, применяемая в жидкокристаллическом экране, содержит небольшое количество ртути. Утилизацию следует выполнять в соответствии с местным законодательством. Если при настройке или работе с монитором вы столкнетесь с какимилибо неполадками, то можете попробовать устранить их самостоятельно. Перед обращением к продавцу или в IBM попробуйте выполнить рекомендации, относящиеся к возникшей неполадке.

| Признак                                                                      | Возможная<br>причина                                  | Рекомендуемые действия                                                                                                    | Информа-<br>ция                               |
|------------------------------------------------------------------------------|-------------------------------------------------------|----------------------------------------------------------------------------------------------------|-----------------------------------------------|
| Нет<br>изображения,<br>индикатор<br>питания не<br>горит.                     | Отсутствует<br>питание<br>монитора.                   | <ul> <li>Убедитесь, что монитор<br/>включен, а розетка<br/>работает.</li> <li>Убедитесь, что кабель<br/>питания надежно вставлен в<br/>розетку и подключен к блоку<br/>питания.</li> <li>Если в вилке кабеля питания<br/>есть предохранитель,<br/>замените его.</li> <li>Попробуйте подключить<br/>другой кабель питания.</li> <li>Попробуйте подключить<br/>кабель к другой розетке.</li> <li>Проверьте подключение<br/>кабеля питания на задней<br/>панели монитора</li> </ul> | «Подклю-<br>чение<br>монитора»<br>на стр. 11. |
| Нет<br>изображения,<br>индикатор<br>питания<br>светится<br>зеленым.          | Слишком<br>низкая<br>яркость и<br>контраст-<br>ность. | <ul> <li>Настройте яркость и<br/>контрастность.</li> </ul>                                                                                                    | «Органы<br>управления»<br>на стр. 22.         |
| Нет<br>изображения,<br>индикатор<br>питания<br>светится<br>желтым<br>цветом. | Монитор<br>находится в<br>ждущем<br>режиме.           | <ul> <li>Нажмите любую клавишу<br/>или передвиньте мышь.</li> <li>Проверьте работу<br/>программы управления<br/>питанием на компьютере.</li> <li>Для перехода между<br/>цифровым и аналоговым<br/>режимами нажмите кнопку</li> <li>Ссли выбранный режим<br/>не соответствует сигналу, то<br/>монитор переключится в<br/>режим ожидания.</li> </ul>                                                                                                    | «Управление<br>питанием»<br>на стр. 28.       |

| Признак                                                                                                 | Возможная<br>причина                                                                                                    | Рекомендуемые действия                                                                                                    | Информация                                         |  |
|----------------------------------------------------------------------------------------------------|----------------------------------------------------------------------------------------------------|----------------------------------------------------------------------------------------------------|----------------------------------------------------|--|
| Нет<br>изображения,<br>индикатор<br>питания мигает<br>зеленым<br>цветом два<br>раза в секунду.          | Ррежим<br>управления<br>питанием<br>компьютера<br>не поддержи-<br>вается<br>монитором.                                                                                                    | • Настройте компьютер таким<br>образом, чтобы<br>применялись только<br>поддерживаемые режимы<br>управления питанием.                                             | «Дополни-<br>тельная<br>информация»<br>на стр. 27. |  |
| Показано<br>сообщение<br>«Check Signal<br>Cable» и инди-<br>катор питания<br>светится<br>желтым цветом. | На мониторе<br>отсутствует<br>видеосигнал.                                                                                                    | <ul> <li>Убедитесь, что сигнальный кабель надежно подключен к компьютеру.</li> <li>Убедитесь, что в разъеме сигнального кабеля нет загнутых штырьков.</li> </ul> | «Подклю-<br>чение<br>монитора» на<br>стр. 11.      |  |
| Изображение<br>смазано.                                                                                 | В видеосиг-<br>нале присут-<br>ствует шум.                                                                                                    | • Выберите в экранном меню<br>опцию настройки изображе-<br>ния. Затем выберите нас-<br>тройку вручную и настройте<br>значения частоты и фазы.                    | «Органы<br>управления»<br>на стр. 22.              |  |
| Неправильно<br>отображаются<br>цвета.                                                                   | Неправиль-<br>ная настройка<br>цветов.                                                                                                    | <ul> <li>Настройте цвета</li> <li>изображения.</li> </ul>                                                                                                    | «Органы<br>управления»<br>на стр. 22.              |  |
| Некоторые<br>точки отсут-<br>ствуют, не<br>светятся или<br>светятся<br>другим цветом.                   | На экране допускается наличие небольшого числа<br>отсутствующих, не светящихся или светящихся<br>неправильным цветом точек. Это особенность<br>жидкокристаллических экранов, не являющаяся дефектом. |                                                                                                    |                                                    |  |

В случае возникновения неполадок перед обращением к этому разделу рекомендуется снова запустить программу настройки изображения. В большинстве случаев настройка позволяет устранить возникшие неполадки. Подробные сведения приведены в разделе, посвященном автоматической настройке изображения, на стр. 17.

## Обращение в службу поддержки

Если вам не удалось устранить неполадку самостоятельно, то вы можете обратиться за помощью в службу поддержки:

Позвоните в службу поддержки IBM.

Номер телефона для США и Пуэрто-Рико: 1-800-426-7378

Номер телефона для Канады (только Торонто): 416-383-3344

Номер телефона для других городов Канады 1-800-565-3344

В других странах обращайтесь к поставщику, в пункт продаж, либо в официальный сервис-центр IBM.

Перед звонком постарайтесь подготовить следующую информацию:

- 1. Модель и серийный номер, указанные на табличке, прикрепленной к монитору.
- 2. Чек, подтверждающий покупку.
- 3. Описание неполадки.
- 4. Тип и модель компьютера.
- 5. Конфигурация системы (установленное аппаратное обеспечение и т.д.).
- 6. Номер версии системного BIOS.
- 7. Тип и версия операционной системы.
- 8. Номер версии драйвера дисплея.
- 9. Тип видеоадаптера.

*і* Если возможно, не отходите от компьютера. Сотрудник службы технической поддержки может попросить вас воспроизвести неполадку.

*i* Дополнительную информацию, а также последние новости и сведения об аксессуарах для этих продуктов можно найти на следующем Web-сайте: http://www.pc.ibm.com/us/ accessories

## Технические данные

**і** Значения потребляемой мощности указаны для монитора вместе с блоком питания.

Этот цветной монитор (модели 9329-хх9) создан на основе 19дюймовой жидкокристаллической матрицы TFT.

| Без подставки                                                                                                    |                                                                                                    | С подставкой                                                                                                    |                                                                                               |  |
|----------------------------------------------------------------------------------------------------|----------------------------------------------------------------------------------------------------|----------------------------------------------------------------------------------------------------|-----------------------------------------------------------------------------------------------|--|
| <ul> <li>Высота:<br/>346,0 мм (13,12 дюйма)<br/>Ширина:<br/>408,0 мм (16,06 дюйма)<br/>Глубина:<br/>59,6 м (2,35 дюйма)</li> </ul> |                                                                                                    | н Сорона Сорона Сорона Сорона Сорона Сорона Сорона Сорона Сорона Сорона Сорона Сорона Сорона Сорона Срана Сорона Срана Сорона Сорона С |                                                                                               |  |
| Bec                                                                                                    | Без подставки:<br>С подставкой:                                                                           |                                                                                                    | 4,2 кг (9,259 фунта)<br>6,1 кг (13,45 фунта)                                                  |  |
| Изображение                                                                                                    | Размер видимой<br>области изображения:<br>Максимальная высота:<br>Максимальная ширина:<br>Размер пикселя: |                                                                                                    | 19,0 дюйма (481,84 мм)<br>376,32 мм<br>301,056 мм<br>0,294 мм (ширина) x 0,294<br>мм (высота) |  |
| Требования к<br>сети питания                                                                                                    | Напряжение питания:<br>Потребляемый ток:                                                                  |                                                                                                    | 100-240 В~ 60/50 ± 3 Гц<br>1 А                                                                |  |
| Потребляемая<br>мощность                                                                                                    | Рабочий режим:<br>Ждущий режим:<br>Выключенное<br>состояние:                                              |                                                                                                    | < 40 Вт<br>< 2 Вт<br>< 1 Вт                                                                   |  |
| Видеовход                                                                                                    | Входной сигнал:                                                                                           |                                                                                                    | Аналоговый — 75 Ом, 0,7 В                                                                     |  |
|                                                                                                    | Разрешение по<br>горизонтали:<br>Разрешение по<br>вертикали:<br>Частота синхрони.                         | зации:                                                                                                    | 1280 пикселей (макс.)<br>1024 строк (макс.)<br>135 МГц                                        |  |

| Синхронизация              | Тип                                  | Аналоговый — раздельно |  |
|----------------------------|--------------------------------------|------------------------|--|
| Канал связи                | VESA DDC:                            | DDC 1/2B               |  |
| Поддержива-<br>емые режимы | Стандартные режимы:                  | IBM, VESA, MAC         |  |
| дисплея                    | Частота горизонтальной<br>развертки: | 30-83 КГц              |  |
|                            |                                      | 55-76 Гц               |  |
|                            | Частота вертикальной                 |                        |  |
|                            | развертки:                           |                        |  |
| Параметры                  | Температура:                         |                        |  |
| окружающей                 | Работа:                              | от 10 до 35°С          |  |
| среды                      | Хранение:                            | от -20 до 60°С         |  |
|                            | Транспортировка:                     | от -20 до 60°С         |  |
|                            | Влажность:                           |                        |  |
|                            | Работа:                              | от 10 до 80%           |  |
|                            | Хранение:                            | от 5 до 95%            |  |
|                            | Транспортировка:                     | от 5 до 95%            |  |

# Информация об обслуживании

Следующие компоненты предназначены для использования сотрудниками сервисной службы IBM или официальных дилеров IBM для обслуживания и выполнения гарантийных обязательств. Компоненты предназначены только для использования сервисной службой.

| Код     | Описание                                       | Видео      | Цвет   | МТМ      | Страна |
|---------|------------------------------------------------|------------|--------|----------|--------|
| 73P4590 | FRU, монитор                                   | Аналоговый | Черный | 9329-AB9 | WW     |
| 73P4592 | FRU, подставка                                 | Аналоговый | Черный | 9329-AB9 | WW     |
| 22P9262 | FRU,<br>видеокабель                            | Аналоговый | Черный | 9329-AB9 | WW     |
| 73P4593 | Компакт-диск с<br>руководством<br>пользователя |            |        | 9329-xx9 | WW     |
| 73P4595 | Руководство по<br>настройке                    |            |        | 9329-xx9 | WW     |

### Модель 9329-хх9

### Примечания и товарные знаки

В этом разделе приведены примечания и сведения о товарных знаках.

#### Примечания

Описанные в настоящем документе продукты, услуги и предложения IBM могут предоставляться не во всех странах. Информацию о продуктах и услугах, предоставляемых в вашем регионе, вы можете получить в местном представительстве IBM. Ссылки на продукты, программы и услуги IBM не означают и не подразумевают, что можно использовать только продукты, программы или услуги IBM. Могут применяться любые функционально эквивалентные продукты, программы или услуги, не нарушающие прав IBM на интеллектуальную собственность. Однако ответственность за проверку совместимости и обеспечение работоспособности продуктов, программ и услуг, предоставляемых не IBM, лежит на пользователе.

IBM может располагать патентами или рассматриваемыми заявками на патенты, относящимися к предмету данной публикации. Получение данного документа не означает предоставления каких-либо лицензий на эти патенты. Запросы на приобретение лицензий следует направлять в письменном виде по следующему адресу:

IBM Director of Licensing IBM Corporation North Castle Drive Armonk, NY 10504-1785 U.S.A

Приведенные в следующем абзаце положения не относятся к Великобритании и другим странам, в которых они противоречат местному законодательству: КОРПОРАЦИЯ INTERNATIONAL BUSINESS MACHINES CORPORATION ПРЕДОСТАВЛЯЕТ ДАННУЮ ПУБЛИКАЦИЮ НА УСЛОВИЯХ «КАК ЕСТЬ», БЕЗ КАКИХ-ЛИБО ЯВНЫХ ИЛИ ПРЕДПОЛАГАЕМЫХ ГАРАНТИЙ ИЛИ ОБЯЗАТЕЛЬСТВ, ВКЛЮЧАЯ, НО НЕ ОГРАНИЧИВАЯСЬ ТАКОВЫМИ, ПРЕДПОЛАГАЕМЫЕ ГАРАНТИИ СОХРАНЕНИЯ ПРАВ, КОММЕРЧЕСКОГО ИСПОЛЬЗОВАНИЯ ИЛИ ПРИГОДНОСТИ ДЛЯ КАКИХ-ЛИБО ЦЕЛЕЙ.В некоторых странах для ряда сделок не допускается отказ от явных или предполагаемых гарантий; в таком случае данное положение к вам не относится.

В данной публикации могут встретиться технические неточности или типографские опечатки. В публикацию время от времени вносятся изменения, которые будут отражены в следующих изданиях. IBM может в любой момент без предварительного уведомления внести изменения в продукты или программы, которые описаны в данной публикации. IBM может использовать или распространять любую предоставленную вами информацию любым способом, какой сочтет нужным, без каких либо обязательств по отношению к вам.

Любые встречающиеся в данной публикации ссылки на Web-сайты, не принадлежащие IBM, приведены только для удобства пользователей и не являются рекламой этих Web-сайтов. Опубликованные на этих Web-сайтах материалы не входят в состав материалов IBM, относящихся к данному продукту, и ответственность за их применение лежит на пользователе.

#### Товарные знаки

Следующие названия являются товарными знаками IBM Corporation в США и/или других странах:

IBM IBM (логотип) ThinkPad ThinkVision

ENERGY STAR и логотип the ENERGY STAR — зарегистрированные товарные знаки правительства США

Microsoft, Windows и Windows NT — товарные знаки Microsoft Corporation в США и/или других странах.

Другие названия компаний, продуктов и услуг могут быть товарными знаками соответствующих владельцев.

© Copyright International Business Machines Corporation 2004. Все права защищены.